## Liste d'abonnements

Ce point de menu vous permet d'avoir un aperçu rapide des différents articles d'abonnement. Vous pouvez soit cliquer sur **Chiffres d'affaires/Imprimer.../Liste des abonnements** ou via **Article/Imprimer.../Liste des abonnements** pour passer à l'étape suivante.

Pour ce faire, sélectionnez l'article souhaité, adaptez éventuellement la date et cliquez sur Imprimer.

| Abo-Auswertung                                                                                   | ×                   |
|--------------------------------------------------------------------------------------------------|---------------------|
| Fürdiesen Artikel:<br>abo 10100 Kaffee-ABO 11für10 - Verkauf 10 🖶 💽<br>Datum: von: bis: 31.10.11 | Drucken(F8) Abbruch |

Vous obtenez une liste claire : celle-ci indique le nombre d'abonnements achetés, le nombre d'abonnements échangés et le crédit restant.

Il faut noter ici que les quantités indiquées se réfèrent au nombre d'articles individuels et non au nombre d'abonnements. Dans cet exemple, un abonnement se compose de 11 cafés, donc le nombre de ventes est de 11 pour un abonnement vendu ou de 22 si deux abonnements sont vendus. La consommation et le reste ont également pour base le nombre individuel.

## ABO-Liste

Kaffee-ABO 11für10

| Nr. Kunde                               | Gekauft      | Verbraucht | Stand: 22.11.10, 18:31 Uhr<br>Rest |
|-----------------------------------------|--------------|------------|------------------------------------|
| 1 Member, Elsbeth<br>2 Member, Dr. Paul | 22,0<br>11,0 | 7,0<br>4,0 | 15,0<br>7,0                        |
| Total                                   | 33,0         | 11,0       | 22,0                               |

PC CADDIE 2010 @ 1988-2008 Schmedding Software Systeme GmbH

Golfclub Sonnenschein e.V., Bilderstadt